## How to Add (Post) A Course Announcement

Use the steps below to post an announcement in a Blackboard course.

- 1. Enter the course to post an announcement and make sure the Edit Mode is set to ON.
- 2. Click on the course's Announcements menu button.
- 3. Click the Create Announcement button.
- 4. Type in the subject of the announcement in the *Subject* text area.
- 5. Type a message in the *Message* text area.
- 6. To post the announcement for immediate viewing select the *Not Date Restricted* radio button located in the *Web Announcements Options* area.

| 2. | Web Announcement Options |                     |   |
|----|--------------------------|---------------------|---|
|    | Duration                 | Not Date Restricted | , |
|    |                          |                     |   |

- Otherwise -

To display the announcement after or until a certain date and time, select *the* **Date Restricted** radio button and use the date restrictions area to set the dates and times.

NOTE: It is not necessary to use the date restriction tool unless you have a specific date and time that needs to be addressed.

|                          | O Date Restricted                         |  |
|--------------------------|-------------------------------------------|--|
| Select Date Restrictions | Display After 01/23/2011 02:13 PM         |  |
|                          | 🗖 Display Until 01/24/2011 🛛 🗐 02:13 PM 🔛 |  |

- 7. Select *Send a copy of this announcement immediately* check box to send an email of the announcement to all students in the course.
- 8. To provide a link to a specific area of the course that goes along with the announcement, use the *Course Link* tool. Click the Browse button, then navigate the course map and click on the location to access the course area from the announcement.
- 9. Click the Submit button to post the announcement.